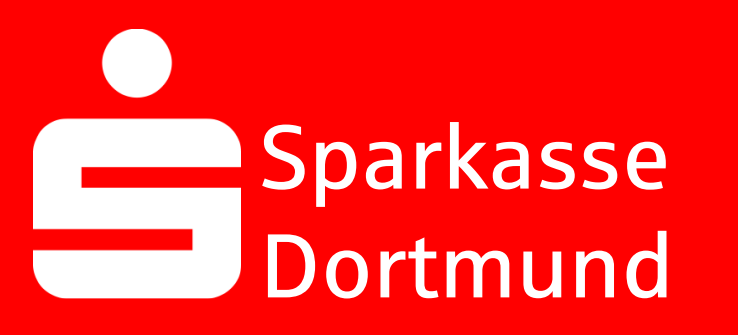

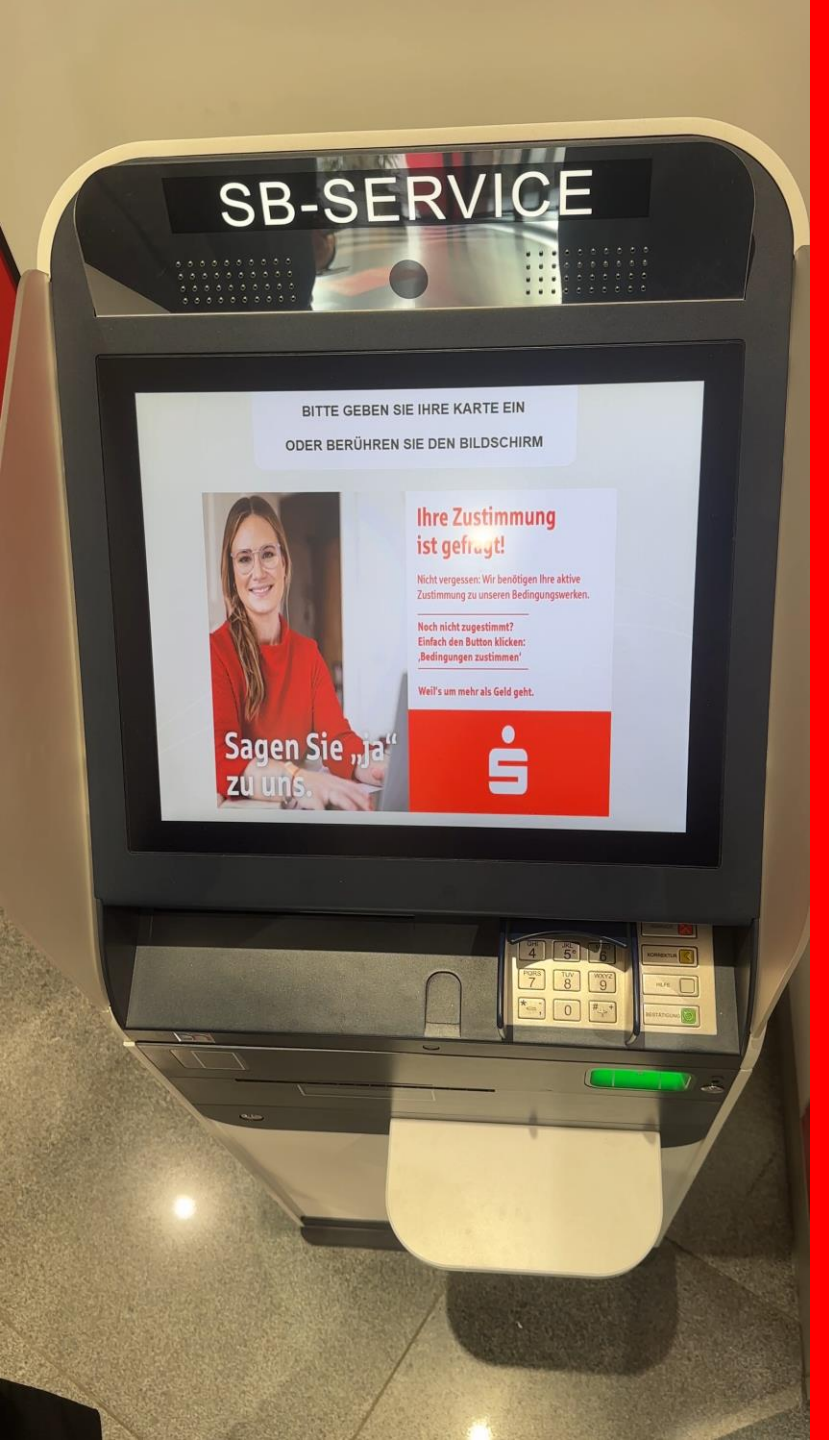

### 1. Sparkassen-Karte in einen SB-Service stecken

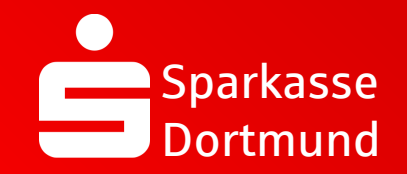

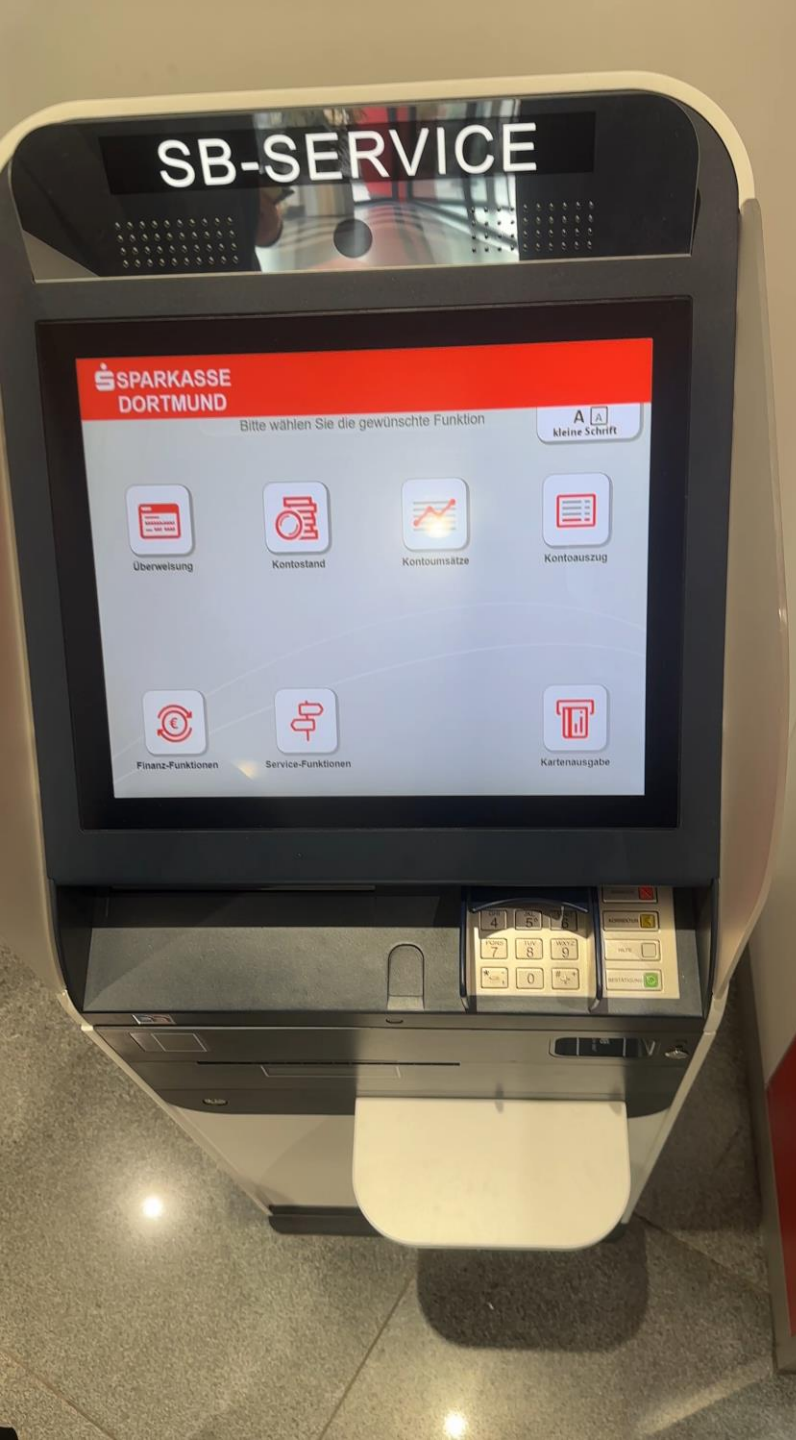

### 2. Finanzfunktionen wählen

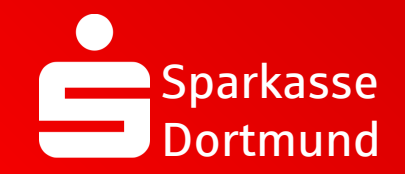

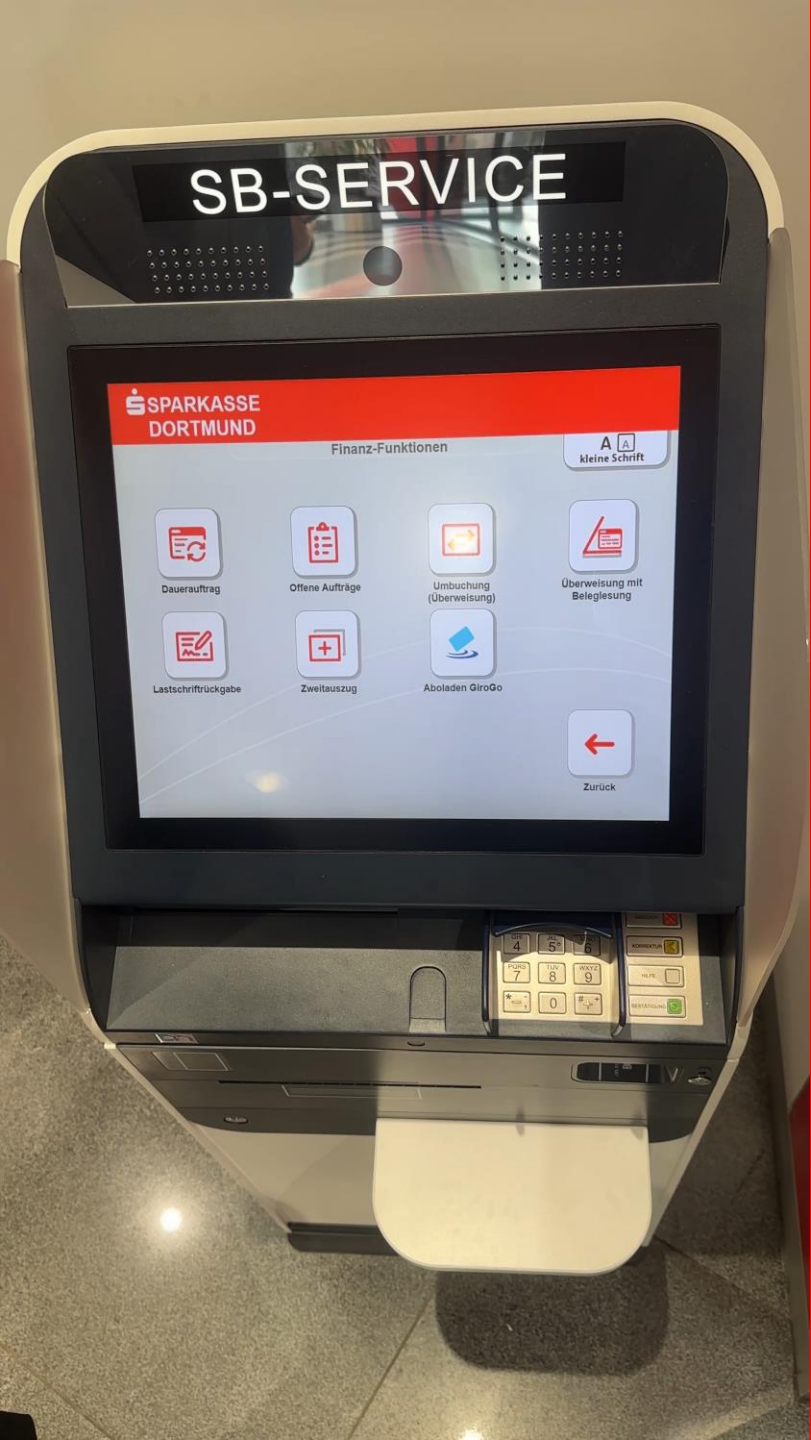

# 3. Zweitauszug wählen

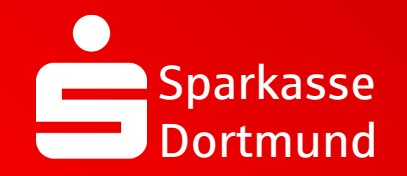

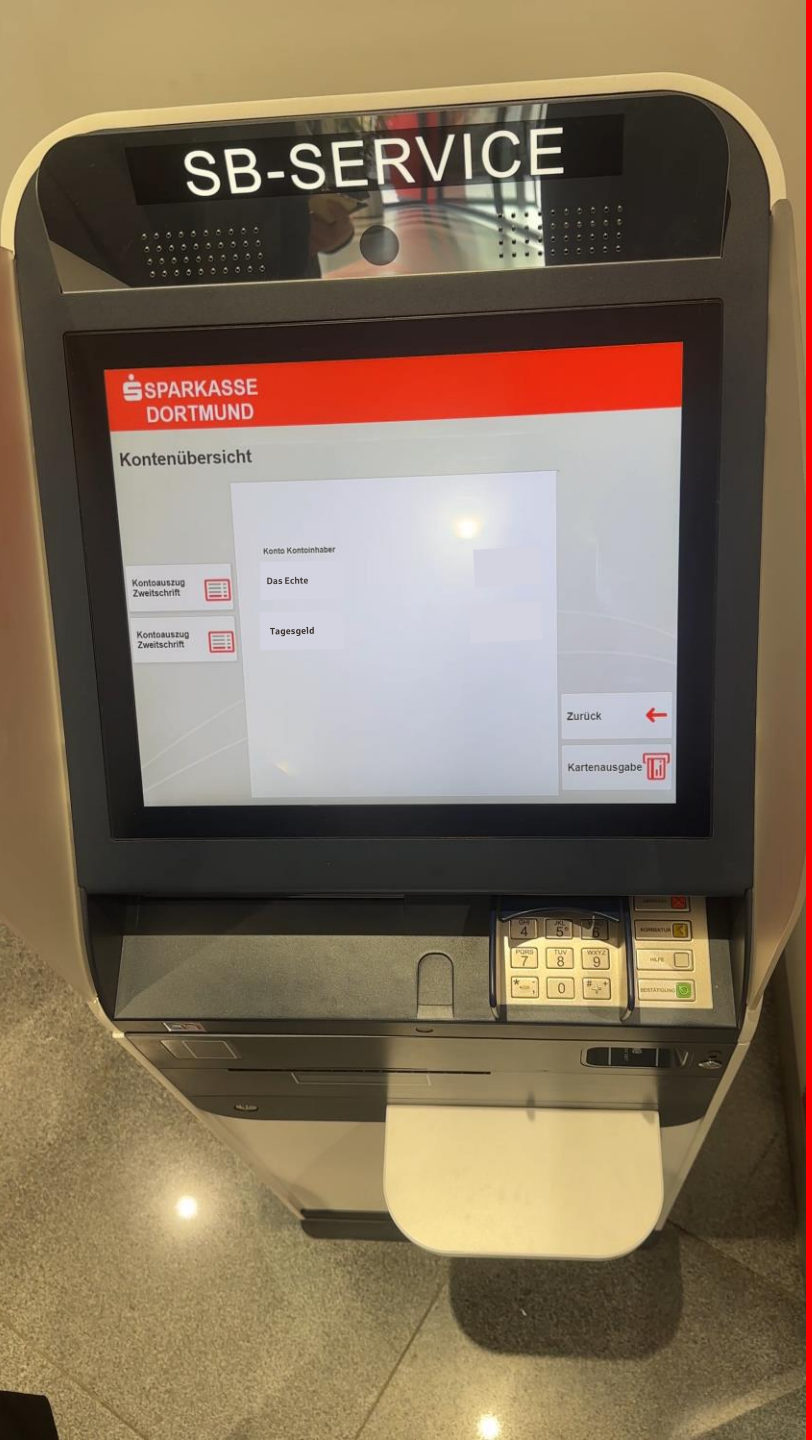

### 4. Konto auswählen

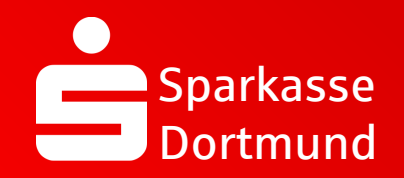

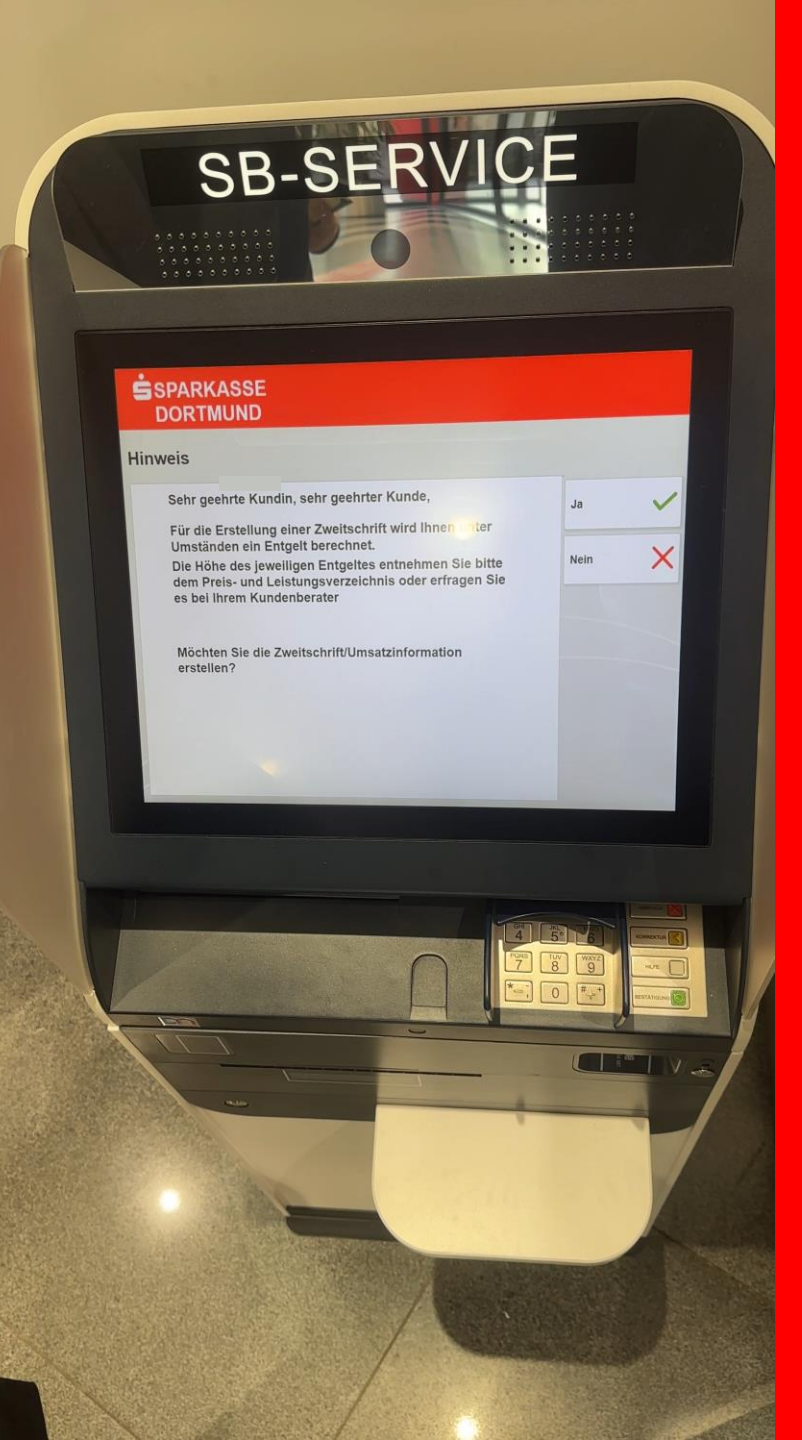

5. Hinweis durchlesen und mit JA bestätigen

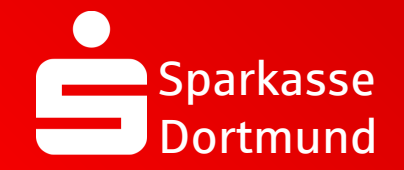

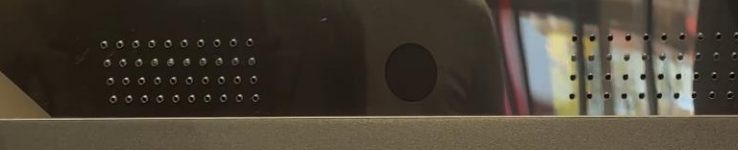

### SPARKASSE

### Kontoauszug Zweitschrift/Umsatzauskunft

| Ко | ntonum  | mer                                             |                                                 |        |        |               |   |   |     |    |       |     |         |       |                       |   |
|----|---------|-------------------------------------------------|-------------------------------------------------|--------|--------|---------------|---|---|-----|----|-------|-----|---------|-------|-----------------------|---|
|    |         |                                                 | Bitte wahlen Sie aus, was gedruckt werden soll. |        |        |               |   |   |     |    |       |     |         | Hilfe | ?                     |   |
|    | 🖪 Ums   | atzd<br>von                                     | ruck                                            | für de | n Zeit | raum<br>JJJ ( | 8 |   | bis | 29 | ] [11 | 203 | 23 (19) | 7     | Korrektur             | 1 |
| Ka | ontoaus | szug                                            | Zwei                                            | itschr | ift    |               |   |   |     |    |       |     | 0       |       | Bestätigung           | ¥ |
|    | Zwei    | zweitschnitt des Auszuges mit der Auszugsnummer |                                                 |        |        |               |   |   |     |    | 7     |     |         |       |                       |   |
|    | 1       | 2                                               | 3                                               | 4      | 5      | 6             | 7 | 8 | 9   | 0  | в     | •   | +       | x     | Drucken               | 日 |
| Ŧ  | q       | W                                               | е                                               | r      | t      | z             | u | 1 | 0   |    |       |     |         |       |                       | - |
| ۵  | а       | 5                                               | d                                               | f      | g      | h             | j | k |     | ö  | a     |     | 4       | ↑     | Zurück zur<br>Auswahl | 4 |
|    | <       | y                                               | x                                               | с      | v      | b             | n | m |     |    | 0     |     |         |       |                       |   |
|    | 0       | e                                               |                                                 |        |        |               |   |   | 1   |    |       | î   | Û       |       | Karten                |   |

# Kontoauszüge erneut ausdrucken

6. Zeitraum der benötigten Kontoauszüge eingeben

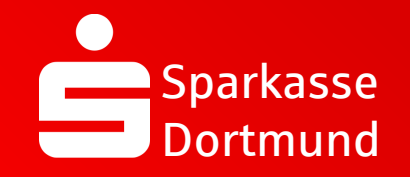

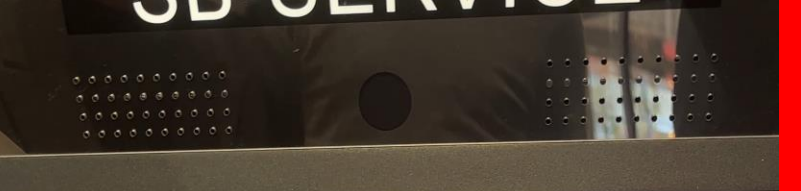

### SPARKASSE DORTMUND

### Kontoauszug Zweitschrift/Umsatzauskunft

| Kontonummer<br>Bitte wählen Sie aus, was gedruckt werden soll.                       | Sind alle Eingaben richtig? |
|--------------------------------------------------------------------------------------|-----------------------------|
| Umsatzdruck für den Zeitraum<br>von 22 11 2022 (1) bis 25 11 2022 (1)                | Ja                          |
| Kontoauszug Zweitschrift Zweitschrift des Auszuges mit der Auszugsnummer Nummer Jahr | Nein                        |
| Zweitschrift des letzten Kontoauszugs                                                |                             |
|                                                                                      |                             |
|                                                                                      |                             |
|                                                                                      |                             |
|                                                                                      | BESTATICAC                  |
|                                                                                      |                             |
|                                                                                      |                             |
|                                                                                      | A STR                       |

# Kontoauszüge erneut ausdrucken

# 7. Eingaben *überprüfen* & mit JA bestätigen

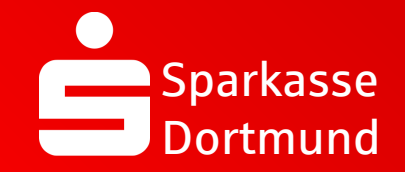

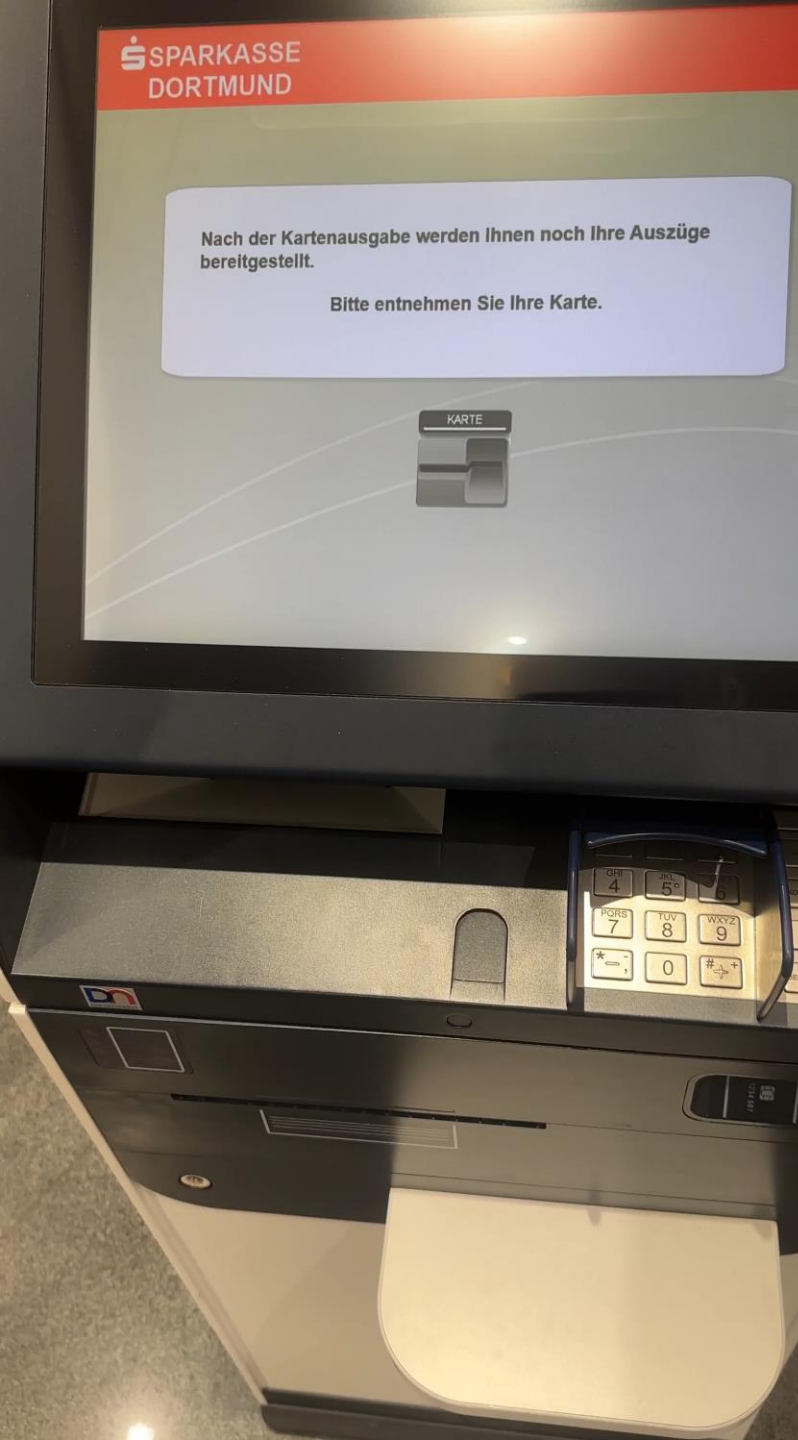

8. Sparkassenkarte & Kontoauszüge entnehmen FERTIG

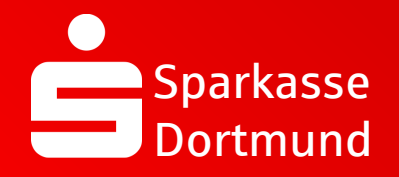

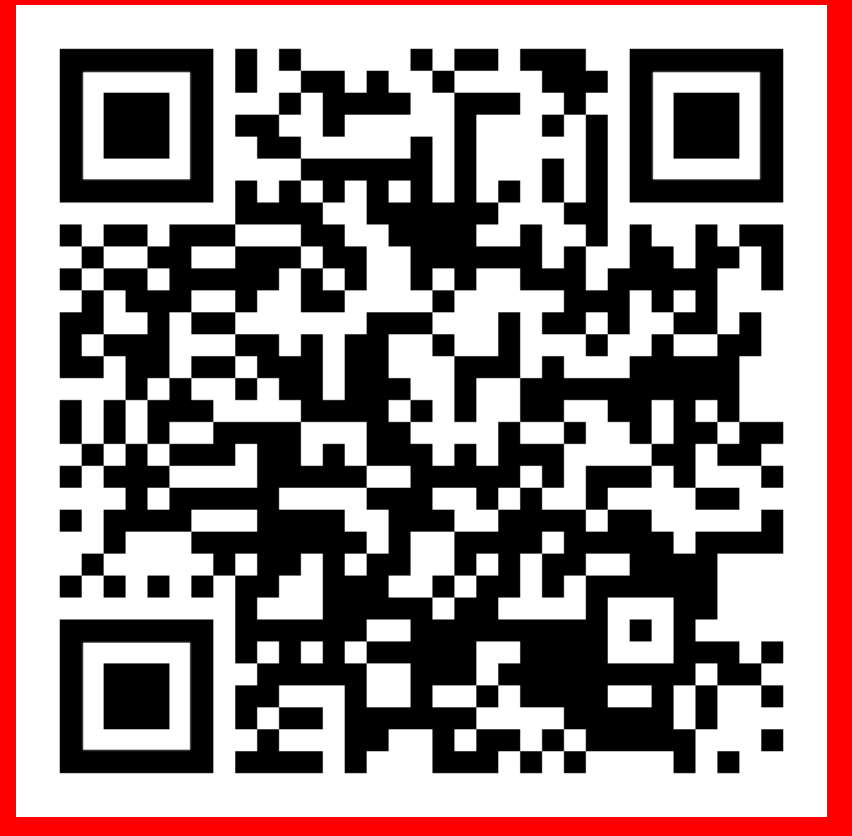

QR-Code scannen und Video noch einmal anschauen.

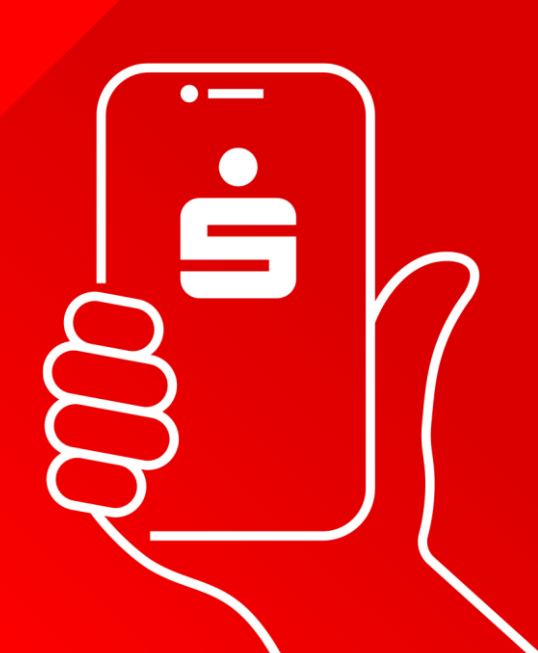